## **Boletim Técnico**

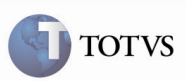

### Valores dos Cálculos no Ajuste

| Produto         | Microsiga Protheus SIGAGFE, Gestão<br>:<br>Frete Embarcador 11.5 | de <b>Chamado</b> : TEISMX |
|-----------------|------------------------------------------------------------------|----------------------------|
| Data da criação | : 25/01/2012                                                     | Data da revisão : 28/02/12 |
| País(es)        | : Todos                                                          | Banco(s) de Dados : Todos  |

# Importante

Foram efetuadas alterações para somar corretamente o valor do frete correspondente ao cálculo no ajuste de cálculo de frete, e não somar novamente o valor do ajuste no valor final.

#### Procedimento para Implementação

O sistema é atualizado logo após a aplicação do pacote de atualizações (Patch) deste chamado.

## **Boletim Técnico**

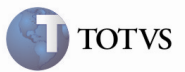

#### Procedimento para Utilização

- 1. É necessário haver pelo menos um romaneio calculado.
- 2. No SIGAGFE, acessar o menu Atualizações > Movimentação > Expedição/Recebim > Romaneios De Carga.
- 3. Selecionar o romaneio calculado e acionar Ajuste.
- 4. Informar o valor do ajuste no campo "Valor Ajuste" e acionar Efetivar Ajuste; o valor será apresentado no quadro inferior, porém, com *status* Solicitado, sendo necessária a sua aprovação para efetivação do valor no cálculo.
- 5. Acessar o menu principal Atualziações > Movimentação > Cálculo de Frete > Aprovar Ajustes.
- 6. Selecionar o registro do ajuste solicitado e acionar Ações Relacionadas > Aprovar.
- 7. Retornar à tela de Romaneios de Carga e, novamente na tela de ajuste, verificar que todos os dados apresentados estão corretos.

# **Boletim Técnico**

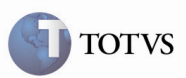

### Informações Técnicas

| Tabelas Utilizadas    | GWN – Romaneios de Carga<br>GWO – Ajustes de Frete<br>GWF – Cálculo de Fret |
|-----------------------|-----------------------------------------------------------------------------|
| Rotinas Envolvidas    | GFEA050 – Romaneios de Carga<br>GFEA085 – Aprocação de Ajuste de Frete      |
| Sistemas Operacionais | Windows/Linux                                                               |
| Número do Plano       | 0000001948/2012                                                             |